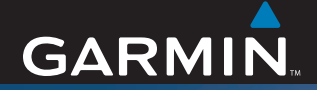

## StreetPilot<sup>®</sup> c340<sup>®</sup>

## quick reference guide guide de référence rapide

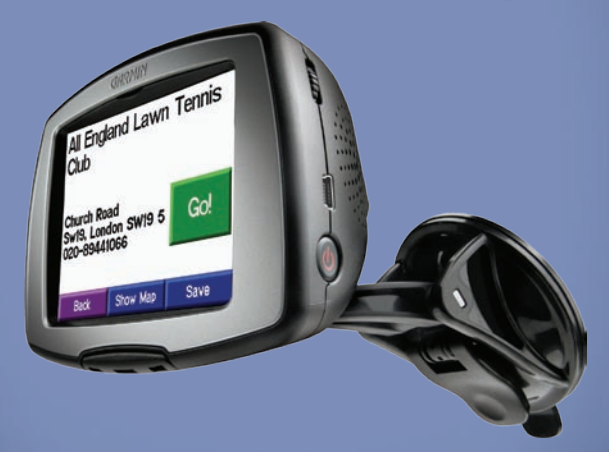

© 2007 Garmin Ltd. or its subsidiaries

July 2007

190-00437-50 Rev. B

#### Step 1: Mount Your c340

To ensure a tight grip, clean and dry your windshield before mounting the suction cup.

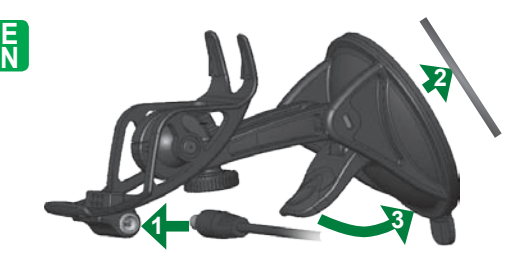

- Plug the small end of the cable into the mount and the other end in a 12-Volt receptacle in your vehicle.
- 2. Place the suction cup on the windshield.
- 3. Flip the lever back, toward the windshield.

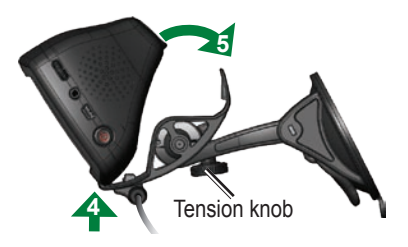

- 4. Fit the bottom of your c340 into the cradle of the suction cup mount.
- 5. Tilt your c340 back until it snaps in place.

If necessary, use the tension knob to loosen or tighten the tension in the mount to improve your viewing angle.

| WARNING: This product contains a non-user-            | information, see www.garmin.com\safety.           |
|-------------------------------------------------------|---------------------------------------------------|
| <b>replaceable</b> lithium-ion battery. Do not remove | Check your state and local traffic laws before    |
| or attempt to remove the battery. Doing so could      | mounting. Currently, state laws in California and |
| result in risk of battery fire or damage and injury.  | Minnesota prohibit drivers from using suction     |
| To prevent damage and risk of fire due to high        | mounts on their windshields while operating       |
| temperatures, remove the unit from the vehicle        | motor vehicles. Other Garmin dashboard or         |
| or store it out of direct sunlight. For more          | friction mounting options should be used.         |

## Step 2: Configure Your c340

To manually turn on your c340, press and hold the Power button  $\bigcirc$  on the side of the unit. The first time you turn on the unit, follow the on-screen instructions to set up your c340. You only have to do this once.

EN

## Step 3: Find Your Destination

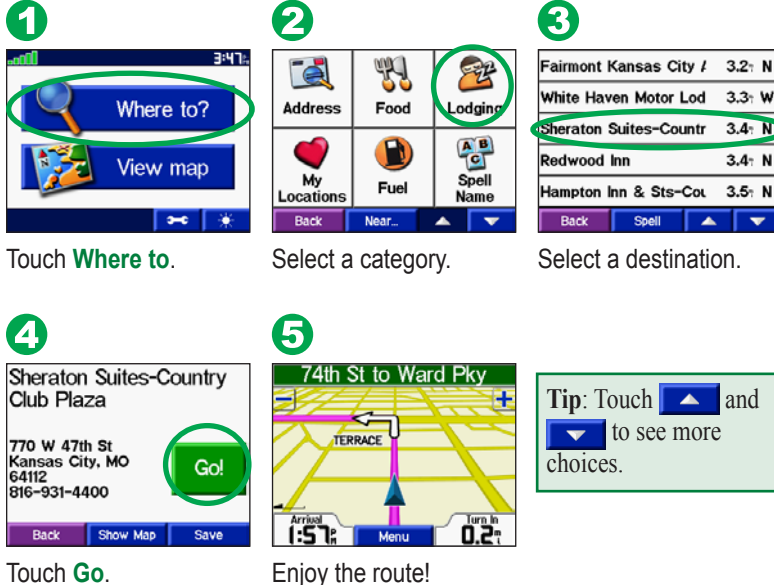

Touch Go

3

## **Step 4: Follow Your Route**

Follow the route to your destination using the Map page. As you travel, your c340 guides you to your destination with voice prompts, arrows on the map, and directions at the top of the Map page. If you depart from the original route, your c340 recalculates the route and provides new route instructions.

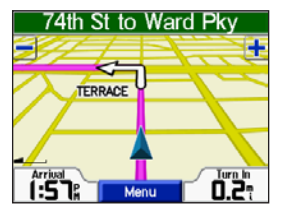

Your route is marked with a magenta line.

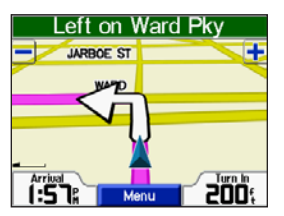

Follow the arrows as you take turns.

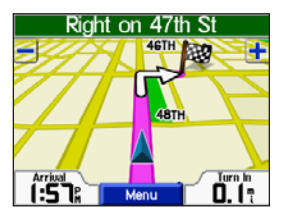

A checkered flag marks your destination.

You can add a stop (via point) to your route. The c340 gives you directions to the via point and then to your final destination.

| U               |      |                                                                                                    |
|-----------------|------|----------------------------------------------------------------------------------------------------|
|                 | -    | - Contraction of the contraction of the contraction |
| Address         | Food | Lodging                                                                                                    |
| My<br>Locations | Fuel | Spell<br>Name                                                                                                    |
| Back            | Near | ▲ <b>▼</b>                                                                                                    |

Search for the extra stop.

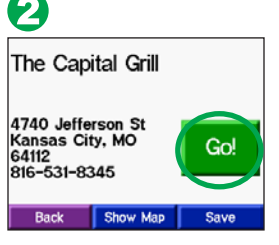

Touch Go.

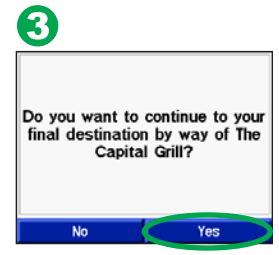

Touch an option.

#### Viewing the Map Page

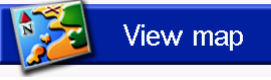

From the Menu page, touch **View map** to open the Map page. The position icon  $\blacktriangle$  shows your current location. Touch buttons on the Map page to see additional information.

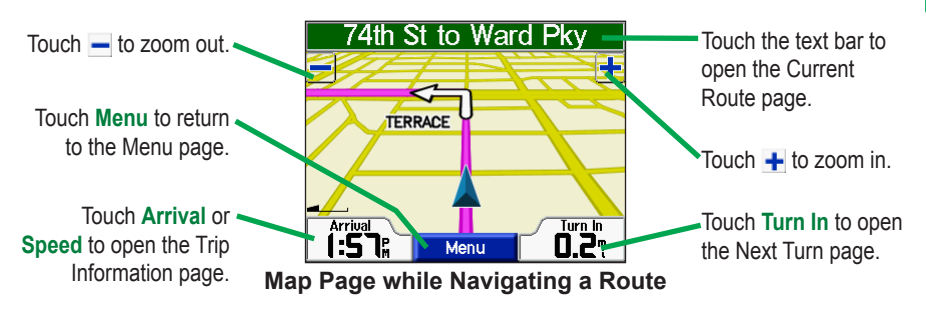

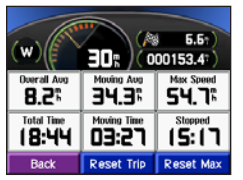

**Trip Information Page** 

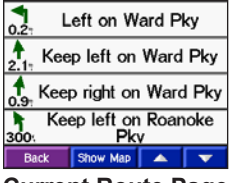

**Current Route Page** 

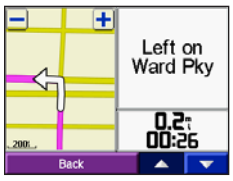

Next Turn Page

#### Saving Places You Find

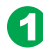

EN

Kemper Museum of Art and Design

4420 Warwick Blvd Kansas City, MO 64111 816-561-3737 Back Show Map Save

After you have found a place you want to save, touch **Save**.

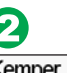

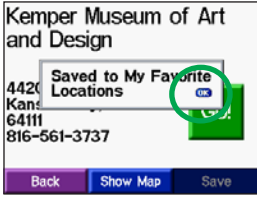

Touch **OK**. The place is save in **My Locations** > **Favorites**.

#### Finding Saved Places

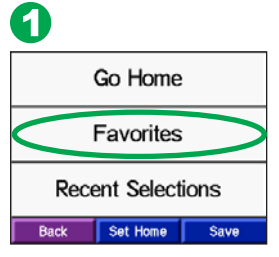

From the Menu page, touch Where to > My Locations > Favorites.

| 2                   |          |
|---------------------|----------|
| larmin              | 0.1: S   |
| exaco               | 0.8: W   |
| hawnee Mission Lake | 8.9: N   |
| lome                | 14.0° NE |
|                     |          |

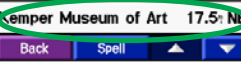

Select a place.

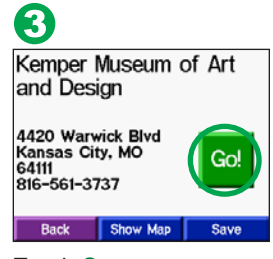

Touch Go.

#### Setting a Home Location

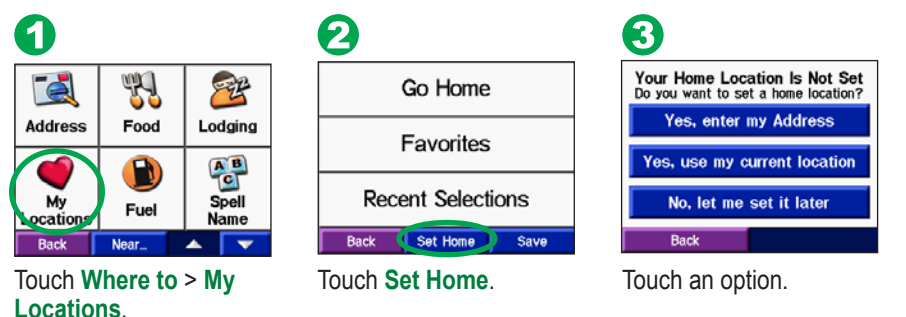

## Traffic Information with an FM TMC Traffic Receiver

Using a Garmin FM TMC Traffic Receiver, your c340 can receive and use traffic information broadcast over the FM Radio Data System. For more information about Garmin Traffic Receivers, visit www.garmin.com/fmtraffic.

#### Connecting the GTM 10 to Your c340

Place your c340 in the mount and plug it into the 12-volt adapter. Plug the USB cable from the GTM 10 into the USB connector on the side of the c340.

#### Viewing Traffic Events

From the Menu page, touch reference to display a list of traffic events. The traffic symbols appear on the Map as well.

| 🕂 I-435 Eastbound                          |  | 3.8° S  |
|--------------------------------------------|--|---------|
| 🚸 I-35 Southbound                          |  | 5.7° W  |
| I−470 Eastbound                            |  | 5.81 SE |
| 🚸 I-35 Northbound                          |  | 7.0: W  |
| ♣ I-70-Alt/I-670 Eastbc 7.1 <sup>+</sup> N |  |         |
| Back                                       |  |         |

# Adjusting the Backlight Brightness

From the Menu page, touch **to** adjust the level of the backlight. When you are finished, touch **OK**.

## Adjusting the Volume

EN

To adjust the volume, turn the volume knob, located above the power button.

## **Resetting Your c340**

If your c340 stops responding, turn it off and back on. If this does not help, reset the c340.

- 1. Disconnect the power and USB cables to remove external power.
- 2. Place your thumbnail in the groove located under the Garmin logo on the faceplate and gently pull off the faceplate.
- 3. Press the Reset button for about 3 seconds.
- 4. Connect the c340 to a power source using the power cable. The c340 should automatically turn back on and operate normally.

## More Information

For more information about your c340, refer to the English owner's manual located at www.garmin.com/products/sp340. Click **Manuals** > **Download**. Contact your Garmin dealer for a French owner's manual.

Garmin<sup>®</sup>, StreetPilot<sup>®</sup>, and c340<sup>™</sup> are trademarks of Garmin Ltd. or its subsidiaries, registered in the USA and other countries.

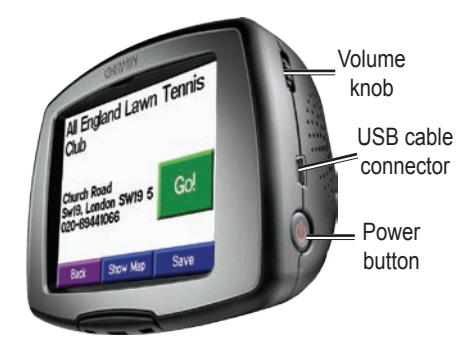

### Etape 1 : Installation de votre navigateur c340

Afin de garantir une adhérence maximale, nettoyez et séchez soigneusement votre parebrise avant d'installer la ventouse.

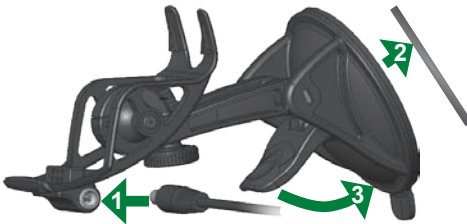

- 1. Branchez le câble sur une prise de votre véhicule.
- 2. Positionnez la ventouse sur votre parebrise.
- 3. Faites basculer le levier vers l'arrière, en direction du pare-brise.

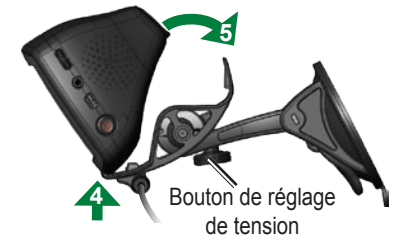

- Insérez la base de votre navigateur c340 dans le logement du support à ventouse.
- 5. Inclinez votre navigateur c340 vers l'arrière jusqu'à ce qu'il s'enclenche.

Si nécessaire, utilisez le bouton de réglage de tension pour serrer ou desserrer la tension du support afin d'améliorer votre angle de vision.

**AVERTISSEMENT:** Ce produit contient une batterie au lithium-ion non remplaçable par l'utilisateur. Ne retirez pas la batterie et n'essayez pas non plus de la retirer, au risque de provoquer des blessures, un incendie ou autre dommage.

Pour prévenir tout dommage et risque d'incendie résultant de températures élevées, sortez l'appareil du véhicule ou rangez-le dans un endroit non exposé aux rayons du soleil. Pour plus d'informations, consultez la page www.garmin.com\safety.

Vérifiez les lois en vigueur dans votre état avant d'installer ce produit. Actuellement, les états de Californie et du Minnesota interdisent aux automobilistes d'utiliser des supports à ventouse sur leur pare-brise pendant qu'ils conduisent. Dans ce cas, utiliser les autres options de montage sur tableau de bord ou par friction de Garmin.

## Etape 2 : Configuration de votre navigateur c340

Pour allumer votre navigateur c340 manuellement, appuyez sur le bouton d'Alimentation situé sur le côté de l'appareil et maintenez-le enfoncé. Lorsque que vous mettez votre appareil en marche pour la première fois, suivez les informations affichées à l'écran pour procéder à l'installation de votre navigateur c340. Vous ne devrez accomplir cette étape qu'une seule fois.

## Etape 3 : Recherche de votre destination

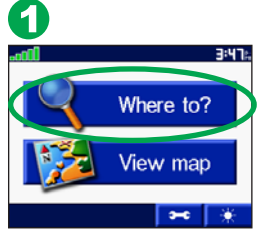

FR

Touchez sur Where to (Où trouver).

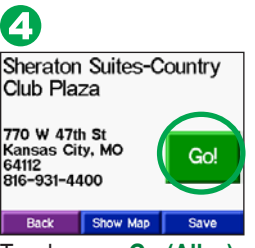

Touchez sur Go (Allez).

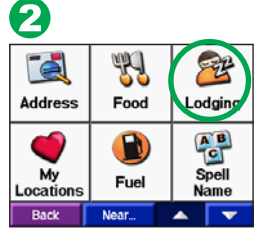

Sélectionnez une catégorie.

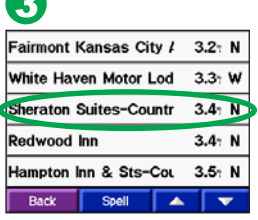

Sélectionnez une destination.

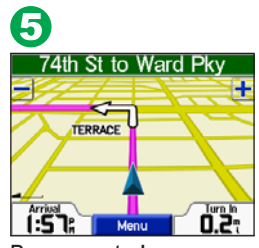

Bonne route !

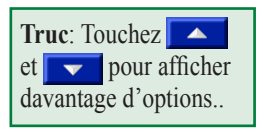

### Etape 4 : Parcours de votre itinéraire

Pendant le trajet, votre navigateur c340 vous guide vers votre destination en vous fournissant des instructions vocales, en insérant des flèches représentant les virages sur la carte et en affichant des indications au début de la page de la carte. Si vous vous écartez de votre itinéraire initial, un message vocal vous informe que vous évoluez hors itinéraire ; le navigateur c340 crée ensuite un nouvel itinéraire.

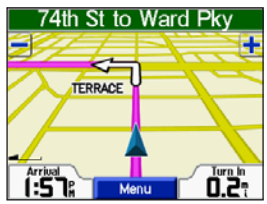

Votre itinéraire est représenté par une ligne rouge.

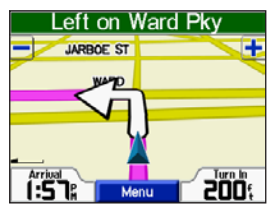

Suivez les flèches représentant les virages.

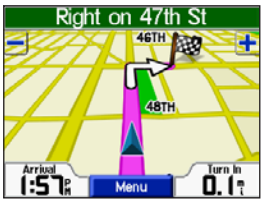

Un drapeau à damiers identifie votre destination.

Vous pouvez ajouter un point intermédiaire à l'itinéraire. Le c340 indique comment vous rendre jusqu'au point intermédiaire, puis jusqu'à la destination finale.

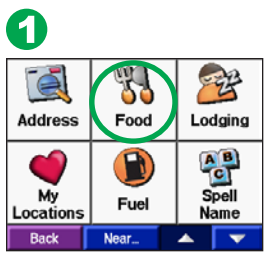

Recherchez l'arrêt supplémentaire.

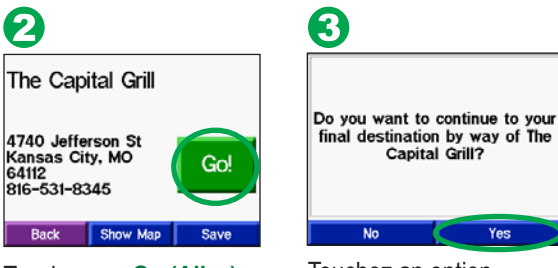

Touchez sur Go (Allez).

Touchez an option.

#### Affichage de la page de la carte

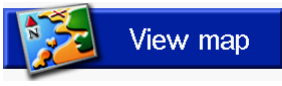

Sur la page Menu, appuyez sur View map (Afficher la carte) pour ouvrir la page de la carte. L'icône Position 🛦 affiche votre position actuelle. Appuyez sur les boutons de la page de la carte pour obtenir des informations supplémentaires.

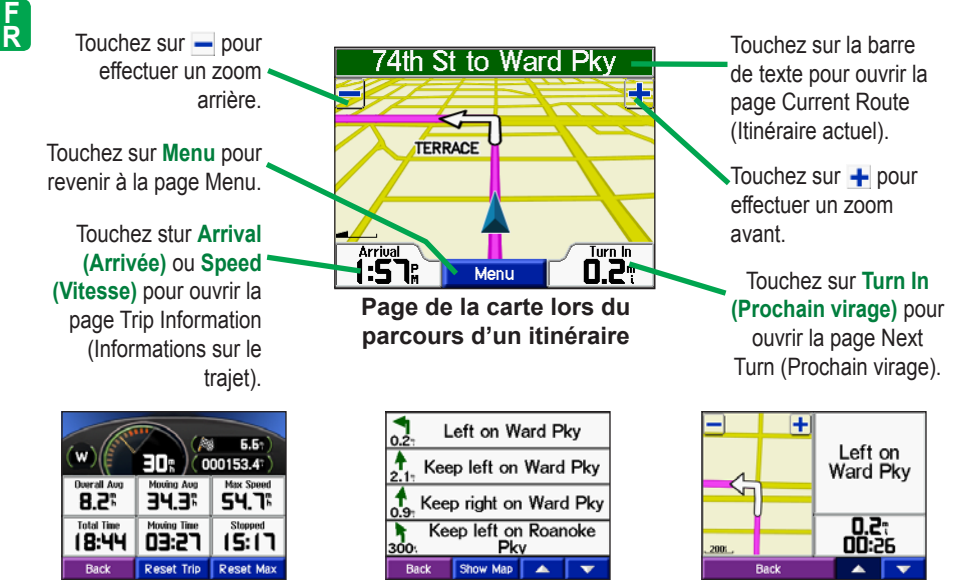

Page Trip Information (Informations sur le trajet)

Page Current Route (Itinéraire actuel)

Page Next Turn (Prochain virage)

#### Enregistrement de lieux recherchés

![](_page_12_Picture_1.jpeg)

![](_page_12_Picture_2.jpeg)

Lorsque vous avez trouvé un lieu que vous souhaitez enregistrer, appuyez sur **Save (Enregistrer)**.

Appuyez sur **OK** dans la fenêtre. Le lieu est enregistré dans **My Locations (Emplacements favoris) > Favorites (Favoris)**.

#### Recherche de lieux enregistrés

![](_page_12_Picture_6.jpeg)

![](_page_12_Picture_7.jpeg)

Sur la page Menu, touchez sur Where to (Où trouver) > My Locations (Emplacements) > Favorites (Favoris).

| 6 | ۰. | Т |
|---|----|---|
|   | ~  | 4 |
| 1 |    | - |

| Garmin               | 0.1: S   |
|----------------------|----------|
| Texaco               | 0.8: W   |
| Shawnee Mission Lake | 8.9: N   |
| Home                 | 14.0: NE |
| Cemper Museum of Art | 17.5: N⊨ |
| Back Spell           |          |

Sélectionnez un lieu.

![](_page_12_Picture_12.jpeg)

#### Définition du domicile

FR

![](_page_13_Figure_1.jpeg)

## Informations routières avec un récepteur TMC FM

À l'aide d'un récepteur TMC FM, le c340 peut recevoir et utiliser les informations routières diffusées sur le système de radiocommunication de données (RDS) FM. Pour plus d'informations sur le récepteur FM, visitez le site www.garmin.com/fmtraffic.

#### Connexion du GTM 10 à votre c340

Connectez le récepteur FM à votre c340. Branchez le câble mini-USB dans le connecteur mini-USB situé sur le côté du c340.

## Affichage des événements d'informations routiéres

Dans la page Menu, touchez <u>sur</u> sur pour afficher une liste des événements d'informations routières.

![](_page_13_Picture_8.jpeg)

# Réglage de la luminosité du rétroéclairage

Sur la page Menu, touchez sur **\*** to adjust the level of the backlight. Lorsque vous avez terminé, touchez sur **OK**.

## Réglage du volume

Pour régler le volume, tournez le bouton de réglage du volume situé au dessus du bouton d'Alimentation.

![](_page_14_Picture_4.jpeg)

## Réinitialisation du navigateur c340

Si le navigateur c340 ne répond plus, mettez-le hors tension, puis de nouveau sous tension. Si le blocage de l'appareil persiste, réinitialisez-le.

- 1. Déconnectez la source d'alimentation ainsi que les câbles USB.
- 2. Insérez l'ongle de votre pouce dans la rainure située sous le logo Garmin de la façade de l'appareil, puis retirez la façade.
- 3. Appuyez sur le bouton Reset pendant environ 3 secondes.
- Branchez le navigateur c340 à une source d'alimentation à l'aide du câble prévu à cet effet. Le navigateur c340 doit automatiquement se remettre sous tension et fonctionner normalement.

## Informations supplémentaires

Pour plus d'informations, reportez-vous au manuel d'utilisation disponible chez votre revendeur Garmin.

Garmin<sup>®</sup>, StreetPilot<sup>®</sup>, et c340<sup>®</sup> sont des marques commerciales de Garmin Ltd. ou de ses filiales, déposées aux Etats-Unis et dans d'autres pays.

Pour obtenir les dernières mises à jour gratuites des logiciels (à l'exclusion des données cartographiques) tout au long de la vie de vos produits Garmin, visitez le site Web de Garmin à l'adresse www.garmin.com.

For the latest free software updates (excluding map data) throughout the life of your Garmin products, visit the Garmin Web site at www.garmin.com.

![](_page_15_Picture_2.jpeg)

© 2007 Garmin Ltd. or its subsidiaries

Garmin International, Inc. 1200 East 151st Street, Olathe, Kansas 66062, USA

Garmin (Europe) Ltd. Liberty House, Hounsdown Business Park, Southampton, Hampshire, SO40 9RB UK

> Garmin Corporation No. 68, Jangshu 2nd Road, Shijr, Taipei County, Taiwan

> > www.garmin.com

Part Number 190-00437-50 Rev. B